## FALL A

# Eine natürliche Person sucht als rechtlicher Vertreter für eine juristische Person um Akkreditierung an

Nach der Authentifizierung in MyCivis: "Mein Profil" anklicken (als natürliche Person)

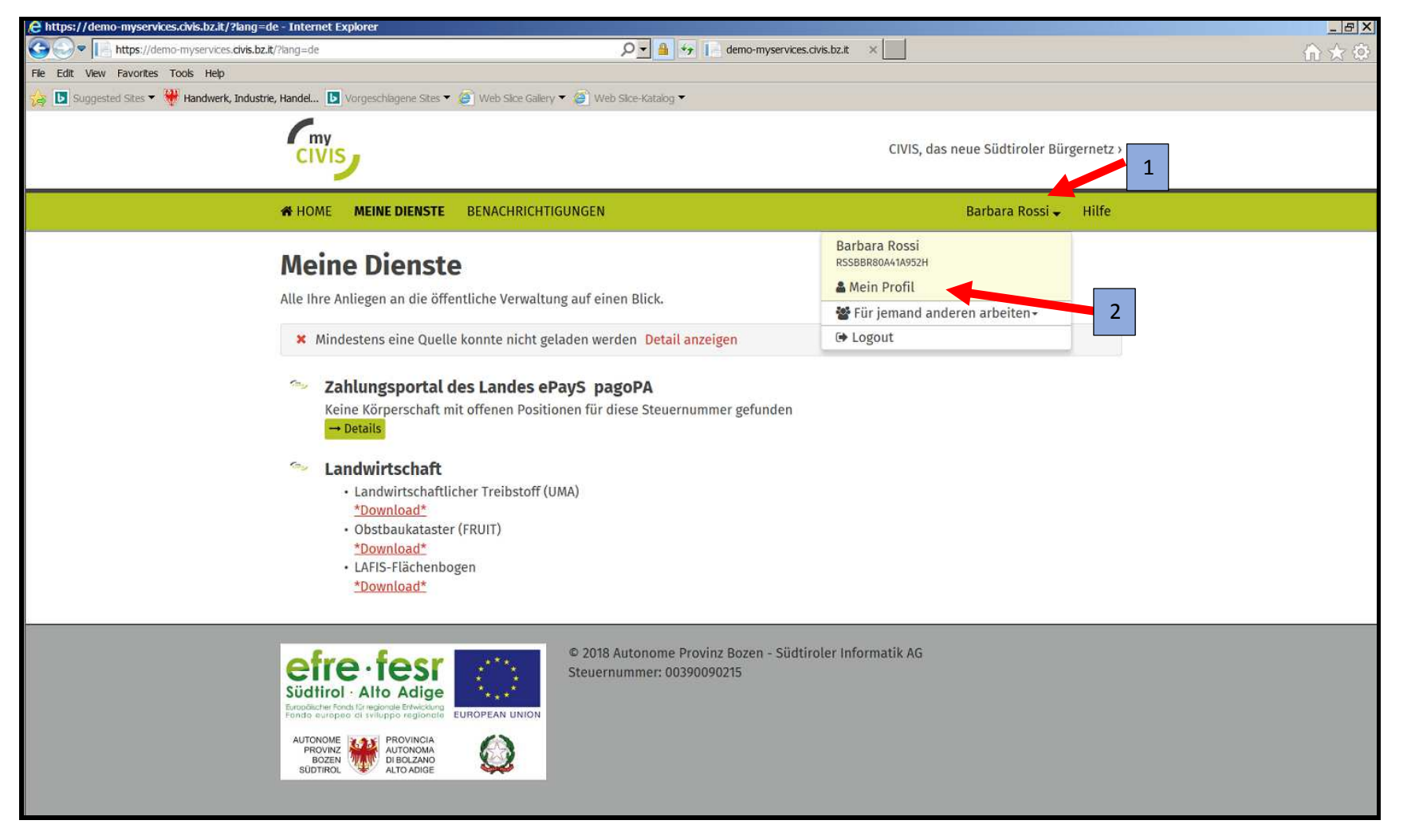

## Auf der Eingabemaske "Profil"/ "Vertretungen": "Anträge"

| civis                       |                        |             | CIVIS, das neue Südtiroler Bürgernet |
|-----------------------------|------------------------|-------------|--------------------------------------|
| HOME MEINE DIENS            | TE BENACHRICHTIGUNGEN  |             | Barbara Rossi 🚽 Hilf                 |
| Mein Prof                   | il                     |             | Barbara Rossi<br>Profil              |
| In Infem Profil sind folger | nde Daten gespeichert: |             | Zugangsdaten                         |
| metueuaten                  |                        |             | Meine favoriten                      |
| Vorname:                    | Nachname:              | Geschlecht: | Vertretungen                         |
| Barbara                     | Rossi                  | weiblich    | Anträge                              |
| Geburtsdatum:               | Staat                  | Geburtsort  |                                      |
| 01.01.1980                  | Italien                | Bozen (BZ)  |                                      |
| Steuernummer:               |                        |             |                                      |
| RSSBBR80A41A952H            |                        |             |                                      |
| Kontaktdaten                |                        |             |                                      |
| Bevorzugte Kommunikati      | onssprache:            |             |                                      |
| Deutsch                     |                        |             |                                      |
|                             |                        |             |                                      |

## "Neuer Antrag auf Vertretung" auswählen

| CIVIS                           | CIVIS, das neue Südtiroler Bürgernetz › |
|---------------------------------|-----------------------------------------|
|                                 | Barbara Rossi 🗸                         |
| ID-Management Südtirol          |                                         |
| Verfahren 🕕                     | Neuer Antrag auf Vertretung             |
|                                 | Einstellungen für Benachrichtigungen    |
| Verfahren anzeigen              | _                                       |
| Datum von                       |                                         |
| Faszikel Referenz n. Filtern    |                                         |
| ☑ Nur aktive Verfahren anzeigen |                                         |
| /erfahren: nur aktive           |                                         |

#### Einen Dienst auswählen

| C Myaccount - Internet Explorer                                  |                                                                                                    |                                                                                                    |                                                                                               |                                                                  |                                          |
|------------------------------------------------------------------|----------------------------------------------------------------------------------------------------|----------------------------------------------------------------------------------------------------|-----------------------------------------------------------------------------------------------|------------------------------------------------------------------|------------------------------------------|
| 🚱 🗢 🧟 https://demo-iam.civis.bz.it/delegationrequest/Default.asp | x#delegation/step1                                                                                                    |                                                                                                    | P ∎ +,                                                                                        | 🮯 Myaccount                                                      | ×                                        |
| File Edit View Favorites Tools Help                              |                                                                                                    |                                                                                                    |                                                                                               |                                                                  |                                          |
| 🙀 📘 Suggested Sites 🔻 👾 Handwerk, Industrie, Handel 📘 Vorges     | schlagene Sites 🔻 🧔 Web Si                                                                                                    | ice Gallery 🔻 🙋 Web                                                                                                    | Slice-Katalog 🔻                                                                               |                                                                  |                                          |
|                                                                  | civis                                                                                                    |                                                                                                    |                                                                                               |                                                                  | CIVIS, das neue Südtiroler Bürgernetz    |
|                                                                  |                                                                                                    |                                                                                                    |                                                                                               |                                                                  | Barbara Rossi 🗸                          |
|                                                                  | Eine "Vertretung" ermöglich<br>Wählen Sie bitte den Dienst<br>AGRAR<br>Antrag auf Förderung für F<br>Anträge auf Beitrag für Na<br>Anträge auf Beitrag für bei<br>Antrage auf Beitrag für bei<br>Antrage auf Beitrag für bei<br>Applicativi Area Lavoro<br>Demodienst für physische<br>EEVE_OPERATOR<br>Ejobole<br>Elektronische Gesundheit:<br>Europäischer Fond für reg<br>Europäischer Sozialfond (i<br>FRUIT | t, einen Dienst im Auftr<br>aus, den Sie im Namen<br>Firmen<br>triebliche Investitionen<br>triebliche Investitionen<br>e und juristische Person<br>sakte (EGA)<br>gionale Entwicklung (EFF<br>ESF) | ag einer Rechtsper<br>des Vertretenen v<br>- Ausschreibung<br>zur Entwicklung de<br>en<br>RE) | rson oder physischer<br>erwenden möchten:<br>er Elektromobilität | Person (der/die "Vertretene") zu nutzen. |
|                                                                  | Forderungen für Unterneh<br>INTERREG                                                                                                    | imen bei Naturkatastroj                                                                                                    | phen                                                                                          |                                                                  |                                          |

Angezeigte Seite, nachdem der Dienst ausgewählt wurde. "JA" anklicken – "Sind Sie die natürliche Person, mit deren Namen Sie sich eingeloggt haben?"

| nt - Internet Explorer                                                                                                    |                                                                                                    |
|----------------------------------------------------------------------------------------------------|----------------------------------------------------------------------------------------------------|
| https://demo-iam.civis.bz.it/delegationrequest/Default.aspx#delegation/step1                                                                                                    | D 🖌 🔒 🍫 🧔 Myaccount 🛛 🗙 📃                                                                                                    |
| /iew Favorites Tools Help                                                                                                    |                                                                                                    |
| jgested Sites 🔻 🏶 Handwerk, Industrie, Handel 🝺 Vorgeschlagene Sites 🔻 🧟 Web Slice Gallery 🔻 🧟                                                                                                    | Web Slice-Katalog 🔻                                                                                                    |
| CIVIS                                                                                                    | CIVIS, das neue Südtiroler Bürgernetz                                                                                                    |
|                                                                                                    | Barbara Rossi 🗸                                                                                                    |
| Vertretung" ermöglicht, einen Dienst in         Wählen Sie bitte den Dienst aus, den Sie im         Anträge auf Beitrag für betriebliche Invest         Anträgsteller         Eine Vertretung kann von jeder Person bean         In wessen Namen möchten Sie die Vertretun         In meinem Namen (Barbara Rossi)         Achtung: Es ist nicht erlaubt, die digitale Io         Sind Sie Frau Barbara Rossi, Geburtsdatum:         © ja | ragen   m Auftrag einer Rechtsperson oder physischen Person (der/die "Vertretene") zu nutzen. Namen des Vertretenen verwenden möchten: itionen - Ausschreibung tragt werden, unabhängig von ihrer Rolle. g beantragen? dentität eines Anderen zu verwenden! 01.01.1980, Geburtsort: Bozen (BZ), Steuernummer: RSSBBR80A41A952H,? |

| 😂 Myaccount - Internet Explorer                                |                                                                                                    |                                                                                                    |                                                                          |
|----------------------------------------------------------------|----------------------------------------------------------------------------------------------------|----------------------------------------------------------------------------------------------------|--------------------------------------------------------------------------|
| 🕒 🗢 🖉 https://demo-iam.civis.bz.it/delegationrequest/Default.a | aspx#delegation/step1                                                                                                    | 🔎 🚽 🔒 🍫 🧔 Myaccount                                                                                                    | ×                                                                        |
| File Edit View Favorites Tools Help                            |                                                                                                    |                                                                                                    |                                                                          |
| 🗞 💽 Suggested Sites 🔻 键 Handwerk, Industrie, Handel 📘 Vorg     | geschlagene Sites 🔻 🤕 Web Slice Gallery                                                                                                    | / 🔻 😂 Web Slice-Katalog 👻                                                                                                    |                                                                          |
|                                                                | civis                                                                                                    |                                                                                                    | CIVIS, das neue Südtiroler Bürgernetz                                    |
|                                                                |                                                                                                    |                                                                                                    | Barbara Rossi 🗸                                                          |
|                                                                | Vertretung bea<br>Eine "Vertretung" ermöglicht, einen D<br>Wählen Sie bitte den Dienst aus, den<br>Anträge auf Beitrag für betriebliche<br>Antragsteller<br>Eine Vertretung kann von jeder Perso<br>In wessen Namen möchten Sie die Ve | Dienst im Auftrag einer Rechtsperson oder physischen P<br>Sie im Namen des Vertretenen verwenden möchten:<br>e Investitionen - Ausschreibung<br>on beantragt werden, unabhängig von ihrer Rolle.<br>ertretung beantragen?         | erson (der/die "Vertretene") zu nutzen.                                  |
| 1                                                              | Achtung: Es ist nicht erlaubt, die dig<br>Sind Sie Frau Barbara Rossi, Geburtse<br>ig ja onein<br>Autorisierung der Ver<br>Ihr Antrag muss von einer Person mit<br>werden.<br>Besitzen Sie selbst eine Rolle, die es<br>oja onein      | gitale Identität eines Anderen zu verwenden!<br>datum: 01.01.1980, Geburtsort: Bozen (BZ), Steuernumme<br><b>tretung</b><br>t einer entsprechenden Rolle (Präsident, Obmann, Direk<br>Ihnen erlaubt Ihren Antrag zu autorisieren? | er: RSSBBR80A41A952H,?<br>ttor, Geschäftsführer, Prokurist,) autorisiert |

Nachdem "JA" angeklickt wurde (2), erscheint das Feld (3), in welchem händisch die eigene Rolle/Funktion anzugeben ist.

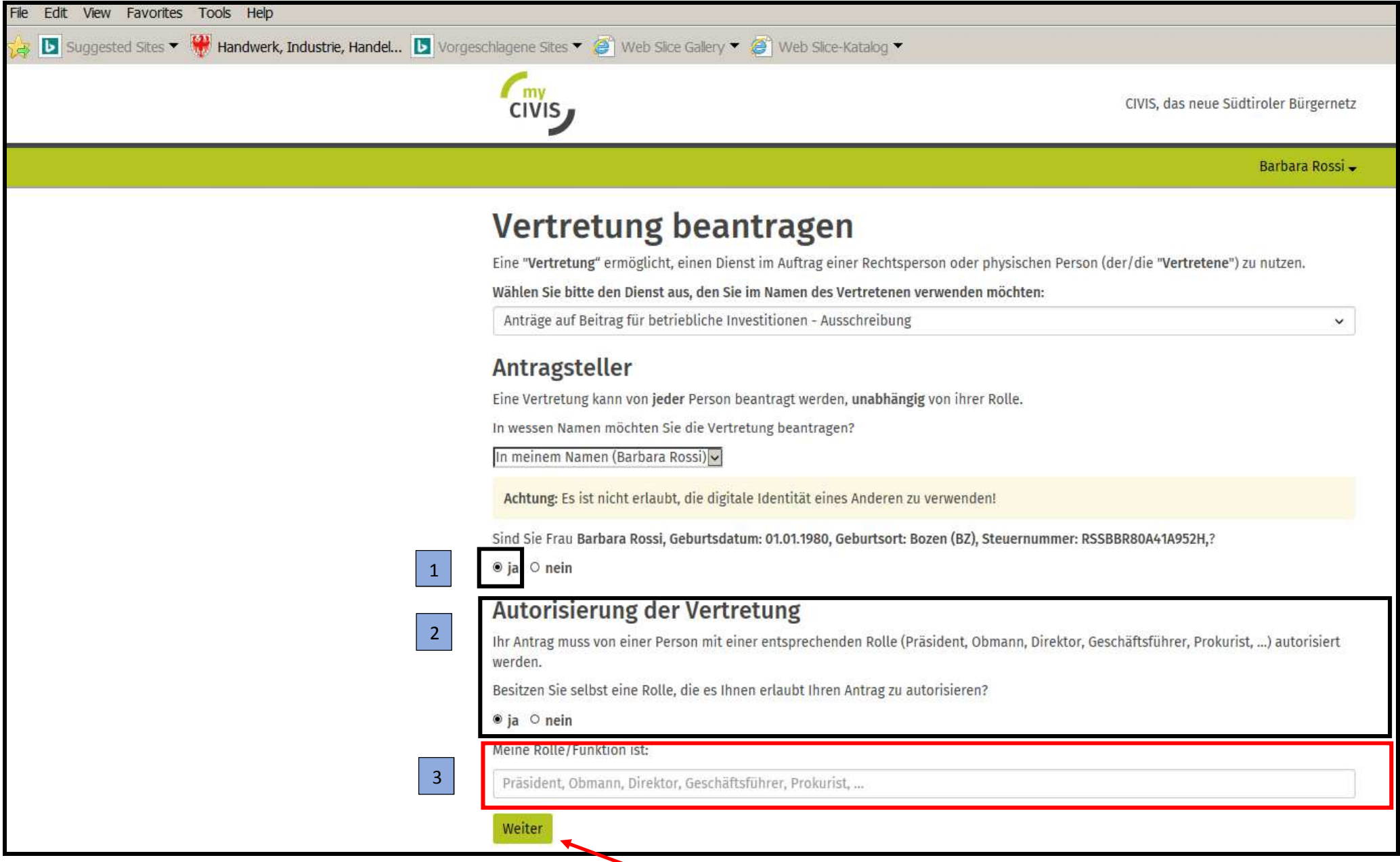

| civis                                                                     | CIVIS, das neue Südtiroler Bürgerne |
|---------------------------------------------------------------------------|-------------------------------------|
|                                                                           | Barbara Ross                        |
| Daten des Vertretenen                                                     |                                     |
| eben Sie bitte die Steuer- bzw. Mehrwertsteuernummer des Vertretenen ein. |                                     |
| euernummer des Vertretenen                                                |                                     |
| RSSBBR80A41A952H                                                          |                                     |
| Der Vertretene besitzt keine italienische Steuernummer                    |                                     |
| alienische oder EU-MwSt.Nr. des Vertretenen                               |                                     |
| 10914660153                                                               | ×                                   |
| Der Vertretene begitzt weder eine italienische nach eine 50 Murch Nr.     |                                     |

## Die Eingabemaske "Daten des Vertretenen" ausfüllen

| civis                                                                                                    |                                                                                                    | CIVIS, das neue Süd             | dtiroler Bürgernet |
|----------------------------------------------------------------------------------------------------|----------------------------------------------------------------------------------------------------|---------------------------------|--------------------|
|                                                                                                    |                                                                                                    |                                 | Barbara Rossi      |
| Daten des Vertr<br>Vervollständigen Sie bitte die Daten de<br>Meldedaten                                                                                                    | retenen<br>s Vertretenen.                                                                                                    |                                 |                    |
| Bezeichnung (deutsch)                                                                                                    | Bezeichnung (italienisch)                                                                                                    |                                 |                    |
| PROBE_A                                                                                                    | PROBE_A                                                                                                    |                                 |                    |
| Steuernummer des Vertretenen                                                                                                    |                                                                                                    |                                 |                    |
|                                                                                                    |                                                                                                    |                                 |                    |
| RSSBBR80A41A952H                                                                                                    |                                                                                                    |                                 |                    |
| RSSBBR80A41A952H<br>Der Vertretene besitzt keine italienis                                                                                                    | che Steuernummer                                                                                                    |                                 |                    |
| RSSBBR80A41A952H<br>🗆 Der Vertretene besitzt keine italienis                                                                                                    | che Steuernummer                                                                                                    |                                 |                    |
| RSSBBR80A41A952H<br>Der Vertretene besitzt keine italienis<br>Italienische oder EU-MwSt.Nr. des Vertr                                                                                                    | che Steuernummer<br>retenen                                                                                                    |                                 |                    |
| RSSBBR80A41A952H<br>Der Vertretene besitzt keine italienis<br>Italienische oder EU-MwSt.Nr. des Vertr<br>10914660153                                                                                                    | che Steuernummer<br>retenen                                                                                                    |                                 |                    |
| RSSBBR80A41A952H Der Vertretene besitzt keine italienis Italienische oder EU-MwSt.Nr. des Vertr 10914660153 Der Vertretene besitzt weder eine ita                                                                             | che Steuernummer<br>retenen<br>lienische noch eine EU-MwSt.Nr.                                                                              |                                 |                    |
| RSSBBR80A41A952H<br>Der Vertretene besitzt keine italienis<br>Italienische oder EU-MwSt.Nr. des Vertr<br>10914660153<br>Der Vertretene besitzt weder eine ita                                                                 | che Steuernummer<br>retenen<br>lienische noch eine EU-MwSt.Nr.                                                                              |                                 |                    |
| RSSBBR80A41A952H  Der Vertretene besitzt keine italienis  talienische oder EU-MwSt.Nr. des Vertr 10914660153 Der Vertretene besitzt weder eine ita Rechtssitz                                                                 | che Steuernummer<br>retenen<br>lienische noch eine EU-MwSt.Nr.                                                                              |                                 |                    |
| RSSBBR80A41A952H Der Vertretene besitzt keine italienis talienische oder EU-MwSt.Nr. des Vertr 10914660153 Der Vertretene besitzt weder eine ita Rechtssitz Staat                                                             | che Steuernummer<br>retenen<br>lienische noch eine EU-MwSt.Nr.<br>Ort                                                                       | PLZ                             |                    |
| RSSBBR80A41A952H Der Vertretene besitzt keine italienis talienische oder EU-MwSt.Nr. des Vertr 10914660153 Der Vertretene besitzt weder eine ita Rechtssitz Staat Italien                                                     | che Steuernummer<br>retenen<br>lienische noch eine EU-MwSt.Nr.<br>Ort<br>Bozen (BZ)                                                         | PLZ<br>39100                    |                    |
| RSSBBR80A41A952H Der Vertretene besitzt keine italienis talienische oder EU-MwSt.Nr. des Vertr 10914660153 Der Vertretene besitzt weder eine ita Rechtssitz Staat Italien Adresse                                             | che Steuernummer<br>retenen<br>lienische noch eine EU-MwSt.Nr.<br>Ort<br>Bozen (BZ)<br>Adresse auf Italienisch                              | PLZ<br>39100<br>Hausnummer      |                    |
| RSSBBR80A41A952H  Der Vertretene besitzt keine italienis  Italienische oder EU-MwSt.Nr. des Vertr 10914660153 Der Vertretene besitzt weder eine ita Rechtssitz  Staat Italien Adresse ROMSTRASSE                              | che Steuernummer<br>retenen<br>lienische noch eine EU-MwSt.Nr.<br>Ort<br>Bozen (BZ)<br>Adresse auf Italienisch<br>VIA ROMA                  | PLZ<br>39100<br>Hausnummer<br>1 |                    |
| RSSBBR80A41A952H  Der Vertretene besitzt keine italienis  talienische oder EU-MwSt.Nr. des Vertr 10914660153 Der Vertretene besitzt weder eine ita Rechtssitz  Staat Italien Adresse ROMSTRASSE Kontaktdaten                  | che Steuernummer<br>retenen<br>lienische noch eine EU-MwSt.Nr.<br>Ort<br>Bozen (BZ)<br>Adresse auf Italienisch<br>VIA ROMA                  | PLZ<br>39100<br>Hausnummer<br>1 |                    |
| RSSBBR80A41A952H  Der Vertretene besitzt keine italienis  Italienische oder EU-MwSt.Nr. des Vertr 10914660153  Der Vertretene besitzt weder eine ita Rechtssitz  Staat Italien Adresse ROMSTRASSE Kontaktdaten E-Mail-Adresse | che Steuernummer<br>retenen<br>lienische noch eine EU-MwSt.Nr.<br>Ort<br>Bozen (BZ)<br>Adresse auf Italienisch<br>VIA ROMA<br>Telefonnummer | PLZ<br>39100<br>Hausnummer<br>1 |                    |

## Die eigenen Kontaktdaten eingeben, falls man für eine juristische Person arbeitet

|                                                                       |                                                 | Barbara Rossi                     |
|-----------------------------------------------------------------------|-------------------------------------------------|-----------------------------------|
| lleus Kautalitali                                                     | ten                                             |                                   |
| inre kontaktda                                                        | iten                                            |                                   |
| Diese Kontaktdaten werden immer d                                     | ATEN<br>ann verwendet, wenn Sie im Namen von    | PROBE_A arbeiten.                 |
| INTE KONTAKTOR<br>Diese Kontaktdaten werden immer d<br>E-Mail-Adresse | ann verwendet, wenn Sie im Namen von<br>Telefon | PROBE_A arbeiten.<br>Mobiltelefon |

## Zusammenfassung des Antrags

| civis                                                                                                    | CIVIS, das neue Südtiroler Bürgernetz   |
|----------------------------------------------------------------------------------------------------|-----------------------------------------|
|                                                                                                    | Barbara Rossi 🗸                         |
| Zusammenfassung                                                                                                    |                                         |
| Der Antragsteller:<br>Barbara Rossi,<br>Geburtsdatum: 01.01.1980,<br>Geburtsort: Bozen,<br>Steuernummer: RSSBBR80A41A952H,<br>beantragt in seiner Rolle als Präsident eine Vertretung für:<br>PROBE_A/PROBE_A<br>Steuernummer RSSBBR80A41A952H[MwSt.Nr. 10914660153 |                                         |
| Rechtssitz: ROMSTRASSE / VIA ROMA 1, 39100 Bolzano (BZ)<br>E-Mail-Adresse: barbara.rossi@jprovinz.bz.it, Telefon: 0471999999<br>Die Vertretung ist für alle Dienste gültig und beinhaltet das Recht, die Vertretung an Dritte weit.                                 | erzugehen hzw. Kollegen zu desktivieren |
| Persönliche Kontaktdaten für die Vertretung:<br>E-Mail-Adresse: barbara.rossi@provinz.bz.it<br>Telefon: -<br>Mobiltelefon: 33896032199                                                                                                    |                                         |
| Zurück abschicken                                                                                                    |                                         |

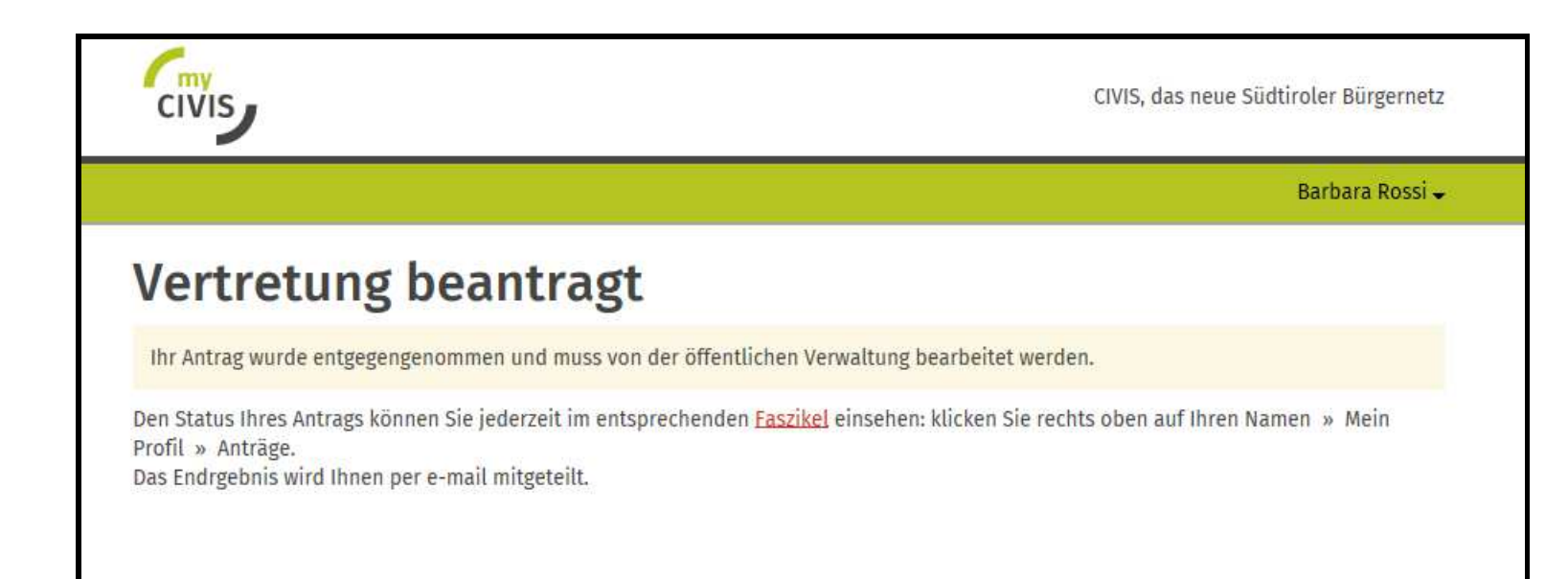

Unter "Mein Profil" – "Vertretungen" - "Anträge" scheint der eingereichte Antrag auf (in Erwartung der Bewertung)

|                                                                                                    | CIVIS, das neue Südtiroler Bürgernetz > |
|----------------------------------------------------------------------------------------------------|-----------------------------------------|
|                                                                                                    | Barbara Rossi 🚽                         |
| ID-Management Südtirol                                                                                                    |                                         |
| Verfahren 🕦                                                                                                    | Neuer Antrag auf Vertretung             |
|                                                                                                    | Einstellungen für Benachrichtigungen    |
| Verfahren anzeigen                                                                                                    |                                         |
| Datum von 🗎 Datum bis 🗎                                                                                                    |                                         |
| Faszikel Referenz n. Filtern                                                                                                    |                                         |
| ☑ Nur aktive Verfahren anzeigen                                                                                                    |                                         |
| Antrag für Vertretung Nr. D117863                                                                                                    |                                         |
| Antrag für Vertretung für den Dienst Anträge auf Beitrag für betriebliche<br>Investitionen – Ausschreibung                                                                                                    |                                         |
| Antrag für Vertretung für den Dienst Anträge auf Beitrag für betriebliche<br>Investitionen – Ausschreibung<br>Anfrage von: 15/04/2020                                                                                                    |                                         |
| Antrag für Vertretung für den Dienst Anträge auf Beitrag für betriebliche<br>Investitionen – Ausschreibung<br>Anfrage von: 15/04/2020<br>Für Handwerksbetriebe: 35.1. Amt für Handwerk<br>Tel. 0471 413640 oder 0471 413641<br>Fax 0471 413659                                                                                                    |                                         |
| Antrag für Vertretung für den Dienst Anträge auf Beitrag für betriebliche<br>Investitionen – Ausschreibung<br>Anfrage von: 15/04/2020<br>Für Handwerksbetriebe: 35.1. Amt für Handwerk<br>Tel. 0471 413640 oder 0471 413641<br>Fax 0471 413659<br>Für Industriebetriebe: 35.2. Amt für Industrie und Gruben<br>Tel. 0471 413700 oder 0471 413701<br>Fax 0471 413707                                                                                                    |                                         |
| Antrag für Vertretung für den Dienst Anträge auf Beitrag für betriebliche<br>Investitionen – Ausschreibung<br>Anfrage von: 15/04/2020<br>Für Handwerksbetriebe: 35.1. Amt für Handwerk<br>Tel. 0471 413640 oder 0471 413641<br>Fax 0471 413659<br>Für Industriebetriebe: 35.2. Amt für Industrie und Gruben<br>Tel. 0471 413700 oder 0471 413701<br>Fax 0471 413707<br>Für Handels und Dienstleistungsbetriebe: 35.3. Amt für Handel und Dienstleistungen<br>Tel. 0471 413740 oder 0471 413741<br>Fax 0471 413798                                                                               |                                         |
| Antrag für Vertretung für den Dienst Anträge auf Beitrag für betriebliche<br>Investitionen - Ausschreibung Anfrage von: 15/04/2020 Für Handwerksbetriebe: 35.1. Amt für Handwerk Tel. 0471 413640 oder 0471 413641 Fax 0471 413659 Für Industriebetriebe: 35.2. Amt für Industrie und Gruben Tel. 0471 413700 oder 0471 413701 Fax 0471 413707 Für Handels und Dienstleistungsbetriebe: 35.3. Amt für Handel und Dienstleistungen Tel. 0471 413740 oder 0471 413741 Fax 0471 413798 Alle Ämter befinden sich im Landhaus 5, Raiffeisenstr. 5 - 39100 Bozen                                      |                                         |
| Antrag für Vertretung für den Dienst Anträge auf Beitrag für betriebliche<br>Investitionen - Ausschreibung Anfrage von: 15/04/2020 Für Handwerksbetriebe: 35.1. Amt für Handwerk Tel. 0471 413640 oder 0471 413641 Fax 0471 413659 Für Industriebetriebe: 35.2. Amt für Industrie und Gruben Tel. 0471 413700 oder 0471 413701 Fax 0471 413707 Für Handels und Dienstleistungsbetriebe: 35.3. Amt für Handel und Dienstleistungen Tel. 0471 413740 oder 0471 413741 Fax 0471 413798 Alle Ämter befinden sich im Landhaus 5, Raiffeisenstr. 5 - 39100 Bozen  Calle Dokumente                     |                                         |
| Antrag für Vertretung für den Dienst Anträge auf Beitrag für betriebliche<br>Investitionen - Ausschreibung Anfrage von: 15/04/2020 Für Handwerksbetriebe: 35.1. Amt für Handwerk Tel. 0471 413640 oder 0471 413641 Fax 0471 413659 Für Industriebetriebe: 35.2. Amt für Industrie und Gruben Tel. 0471 413700 oder 0471 413701 Fax 0471 413707 Für Handels und Dienstleistungsbetriebe: 35.3. Amt für Handel und Dienstleistungen Tel. 0471 413740 oder 0471 413741 Fax 0471 413798 Alle Ämter befinden sich im Landhaus 5, Raiffeisenstr. 5 - 39100 Bozen  anter 15/04/2020 Nummer: 15/04/2020 |                                         |

#### Zusammenfassende Pdf-Datei des eingereichten Antrags

| CIVIS                                                                                                    | Südlirol Alto Adige                                                                   | In Rolle/Funktion als     | Präsident                                                                                                    |
|----------------------------------------------------------------------------------------------------|---------------------------------------------------------------------------------------|---------------------------|----------------------------------------------------------------------------------------------------|
| Antran auf Vertretung                                                                                                | Mr 117953                                                                             | Persönliche Kontaktdal    | ten bei Verwendung der Vertretung                                                                                                    |
| Anuag aur verbetung                                                                                                  | BERNO, Accusot                                                                        | E-Mall                    | barbara rossi@provinz bz it                                                                                                    |
| Der Antragsteiler                                                                                                    |                                                                                       | Telefon                   |                                                                                                    |
| Vomame                                                                                                    | Barbara                                                                               | Handy                     | 33896032199                                                                                                    |
| Nachname                                                                                                    | Rossi                                                                                 |                           | 1 - 550 - 2 - 550 - 1875 - 1875 - 187 |
| Geschlecht                                                                                                    | Weiblich                                                                              | Gültigkeit der Vertretun  | 9                                                                                                    |
| Geburtsdatum                                                                                                    | D1.D1.1980                                                                            | für alle aktuellen und zi | ukünftigen Dienste                                                                                                    |
| Geburtsort                                                                                                    | Bozen (BZ)                                                                            |                           |                                                                                                    |
| Steuemummer                                                                                                    | RSSBBR80A41A952H                                                                      |                           |                                                                                                    |
| NWSLNI.<br>Rechtssitz                                                                                                | 10314000103                                                                           |                           |                                                                                                    |
| Steuernummer                                                                                                    | RSSBBR80A41A952H                                                                      |                           |                                                                                                    |
| MwSt.Nr.                                                                                                    | 10914660153                                                                           |                           |                                                                                                    |
| Rechtssitz                                                                                                    | DOMOT DAODE 4                                                                         |                           |                                                                                                    |
| Adresse (deutsch)                                                                                                    | RUMSTRASSET                                                                           |                           |                                                                                                    |
| Adresse (Italienisch)                                                                                                | VIA KOMA 1                                                                            |                           |                                                                                                    |
| on                                                                                                    | 39100 Bozen (BZ)                                                                      |                           |                                                                                                    |
| Kontaktdaten                                                                                                    |                                                                                       |                           |                                                                                                    |
| E 11-10                                                                                                    | barbara.rossi@provinz.bz.it                                                           |                           |                                                                                                    |
| E-Mall                                                                                                    | 0474000000                                                                            | 1                         |                                                                                                    |
| E-Mali<br>Telefon                                                                                                    | 0471999999                                                                            |                           |                                                                                                    |
| E-Mail<br>Telefon<br>Person, die die Vertretung                                                                      | 0471999999                                                                            |                           |                                                                                                    |
| E-Mail<br>Telefon<br>Person, die die Vertretung<br>Vomame                                                            | autorislert<br>Barbara                                                                |                           |                                                                                                    |
| E-Mail<br>Telefon<br>Person, die die Vertretung<br>Vorname<br>Nachname                                               | 0471999999<br>autorisiert<br>Barbara<br>Rossi                                         |                           |                                                                                                    |
| E-Mail<br>Telefon<br>Person, die die Vertretung<br>Vorname<br>Nachname<br>Geschiecht                                 | 0471999999<br>autorisiert<br>Barbara<br>Rossi<br>Welolich                             |                           |                                                                                                    |
| E-Mail<br>Telefon<br>Person, die die Vertretung<br>Vorname<br>Nachname<br>Geschiecht<br>Geburtsdatum                 | 0471999999<br>autorisiert<br>Barbara<br>Rossi<br>Weiblich<br>01.01.1980               |                           |                                                                                                    |
| E-Mail<br>Telefon<br>Person, die die Vertretung<br>Vorname<br>Nachname<br>Geschiecht<br>Geburtsdatum<br>Geburtsdatum | 0471999999<br>autorisiert<br>Barbara<br>Rossi<br>Weiblich<br>01.01.1980<br>Bozen (BZ) |                           |                                                                                                    |

Anschließend wird der Antrag um Akkreditierung vom zuständigen Amt bewertet und der Antragsteller wird über das Ergebnis informiert.

Die natürliche Person hat nach der erfolgten Akkreditierung in MyCivis die Möglichkeit, vom eigenen Profil aus für die bewilligten Dienste "für jemand anderen zu arbeiten".

| CIVIS                                                                                                    | CIVIS, das neue Südtiroler Bürgernetz >            |
|----------------------------------------------------------------------------------------------------|----------------------------------------------------|
| HOME MEINE DIENSTE BENACHRICHTIGUNGEN                                                                                            | Barbara Rossi 🚽 Hilfe                              |
| Meine Dienste<br>Alle Ibre Anliegen an die öffentliche Verwaltung auf einen Blick                                                | Barbara Rossi<br>RSSBBR80A41A952H<br>& Mein Profil |
| Alle fille Anlegen an die onentalene verwaltung dur einen bliek.                                                                 | 🖀 Für jemand anderen arbeiten -                    |
| X Mindestens eine Quelle konnte nicht geladen werden Detail anzeigen                                                             | MÖGLICHE VERTRETUNGEN       • PROBE_A              |
| Zahlungsportal des Landes ePayS pagoPA<br>Keine Körperschaft mit offenen Positionen für diese Steuernummer gefunden<br>→ Details | → hat Delegationen für Dritte:<br>Wählen           |